| Subocol<br>Vehículos & Repuestos |                                                       | Pa      | Página 1 de 5 |  |
|----------------------------------|-------------------------------------------------------|---------|---------------|--|
|                                  | INSTRUCTIVO PRE-INSCRIPCIÓN<br>PROPONENTES PORTAL WEB | CÓDIGO  | AE-TA-IT01    |  |
|                                  |                                                       | FECHA   | 17-MAY-18     |  |
|                                  |                                                       | VERSIÓN | 2             |  |
| PROCEDIMIENTO ASOCIADO: Se       | lección y Creación de Proveedores                     |         |               |  |

## **PRE-INSCRIPCIÓN DE PROPONENTES**

1. El proponente deberá ingresar al portal web, <u>www.subocol.com</u> y dar clic en la opción proveedores

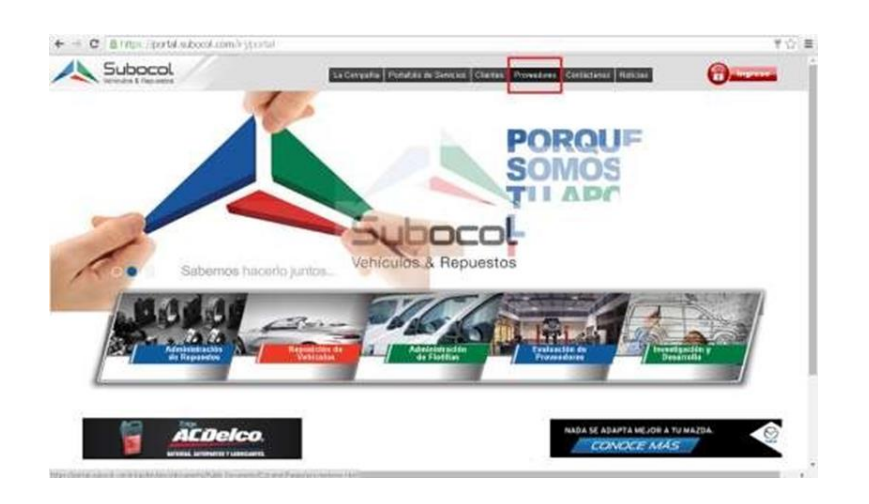

Una vez seleccionada la opción proveedores, se genera una nueva ventana en la cual el proponente encontrará los siguientes vínculos:

- ✓ Instructivo de pre-inscripción
- ✓ Pre-inscripción de proveedores
- ✓ Código de conducta y tolerancia cero \*
- ✓ Política de protección de datos \*
- ✓ Actualización de datos

\*El Proponente antes de iniciar el proceso de pre-inscripción deberá leer los enlaces relacionados con los documentos: Código de Conducta y Tolerancia Cero y la Política de protección de datos, ya que en estos se mencionan los deberes del proponente hacia Subocol y los deberes de Subocol hacia los interesados.

|                             |                                                       | Pá      | igina 2 de 5 |
|-----------------------------|-------------------------------------------------------|---------|--------------|
| 📣 Subocol                   | INSTRUCTIVO PRE-INSCRIPCIÓN<br>PROPONENTES PORTAL WEB | CÓDIGO  | AE-TA-IT01   |
| Vehículos & Repuestos       |                                                       | FECHA   | 17-MAY-18    |
|                             |                                                       | VERSIÓN | 2            |
| PROCEDIMIENTO ASOCIADO: Sel | ección y Creación de Proveedores                      | · · ·   |              |

2. Una vez leídos los documentos mencionados en el punto anterior, el proponente deberá dar clic en el vínculo pre-inscripción de proveedores, en donde podrá realizar el registro de la información general de la empresa que representa.

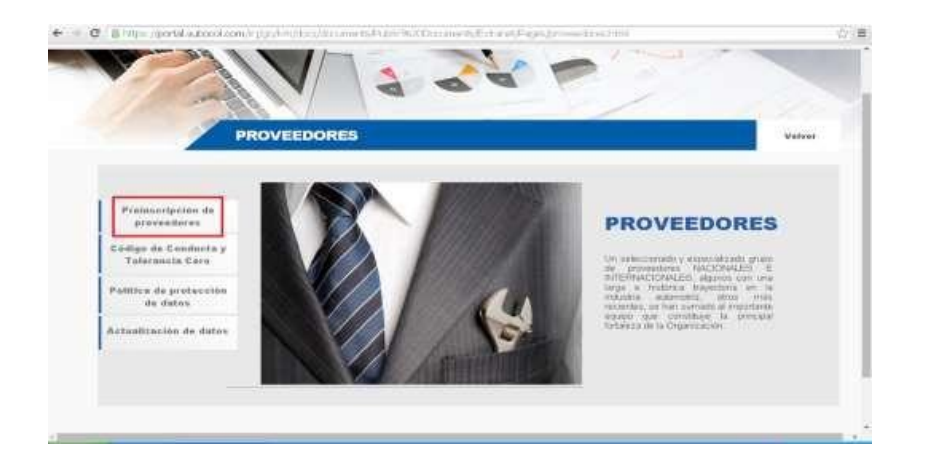

3. Se genera una nueva ventana, en la cual el proponente vera un formulario virtual, que deberá ser diligenciado en su totalidad con todos los datos generales de la empresa que representa

| 1                                       |                                                                                                    | <u> </u>                                                                                                    |
|-----------------------------------------|----------------------------------------------------------------------------------------------------|----------------------------------------------------------------------------------------------------|
| PRO<br>Pressession or<br>provendures    | PORTANTO DE PREMILICRIPCIÓN SUBIOCOL                                                                  | PROVEEDOF                                                                                                    |
| Codigo de Conducts y<br>Tolerancia Cere | Datas (comules do la Enginesa<br>"Datas Responses<br>Persona Andrea 10 Partona Andrea 10<br>Nali CC * | Un salvestonado y especializad<br>du provinciona NACIONAL<br>INTERNACIONALES, Agares o                                                                                                   |
| Politica de protección<br>de datas      | l<br>Handari Rame va hat denaktis                                                                     | including automatical approximation in<br>including automatical approximation and<br>including auto constituye for participation and constituye for a<br>standarding del la Crawaracción |
| Artunlizscing de datus                  | Tambadan lapa<br>Tambadan<br>Termin<br>Termin<br>Termin<br>Termin<br>Termin                           |                                                                                                    |

|                                  |                                                       | P       | agina 3 de 5 |
|----------------------------------|-------------------------------------------------------|---------|--------------|
| Subocol<br>Vehículos & Repuestos | INSTRUCTIVO PRE-INSCRIPCIÓN<br>PROPONENTES PORTAL WEB | CÓDIGO  | AE-TA-IT01   |
|                                  |                                                       | FECHA   | 17-MAY-18    |
|                                  |                                                       | VERSIÓN | 2            |
| PROCEDIMIENTO ASOCIADO: Se       | lección y Creación de Proveedores                     | '       |              |

- 4. Una vez diligenciado el formulario, el proponente deberá anexar la siguiente información\*:
  - ✓ Portafolio de servicios
  - Certificado de existencia y representación legal con fecha no mayor a 30 días
  - ✓ Rut con fecha no mayor a 30 días

\*Los documentos que se anexen, deben ser en los siguientes formatos: JPG, PDF, DOC, DOCX, PPTX. ( El nombre de los documentos no puede contener espacios , de lo contrario el sistema no le permitirá cargar la información)

5. El proponente podrá visualizar la información solicitada cuando ya haya realizado el anexo correspondiente.

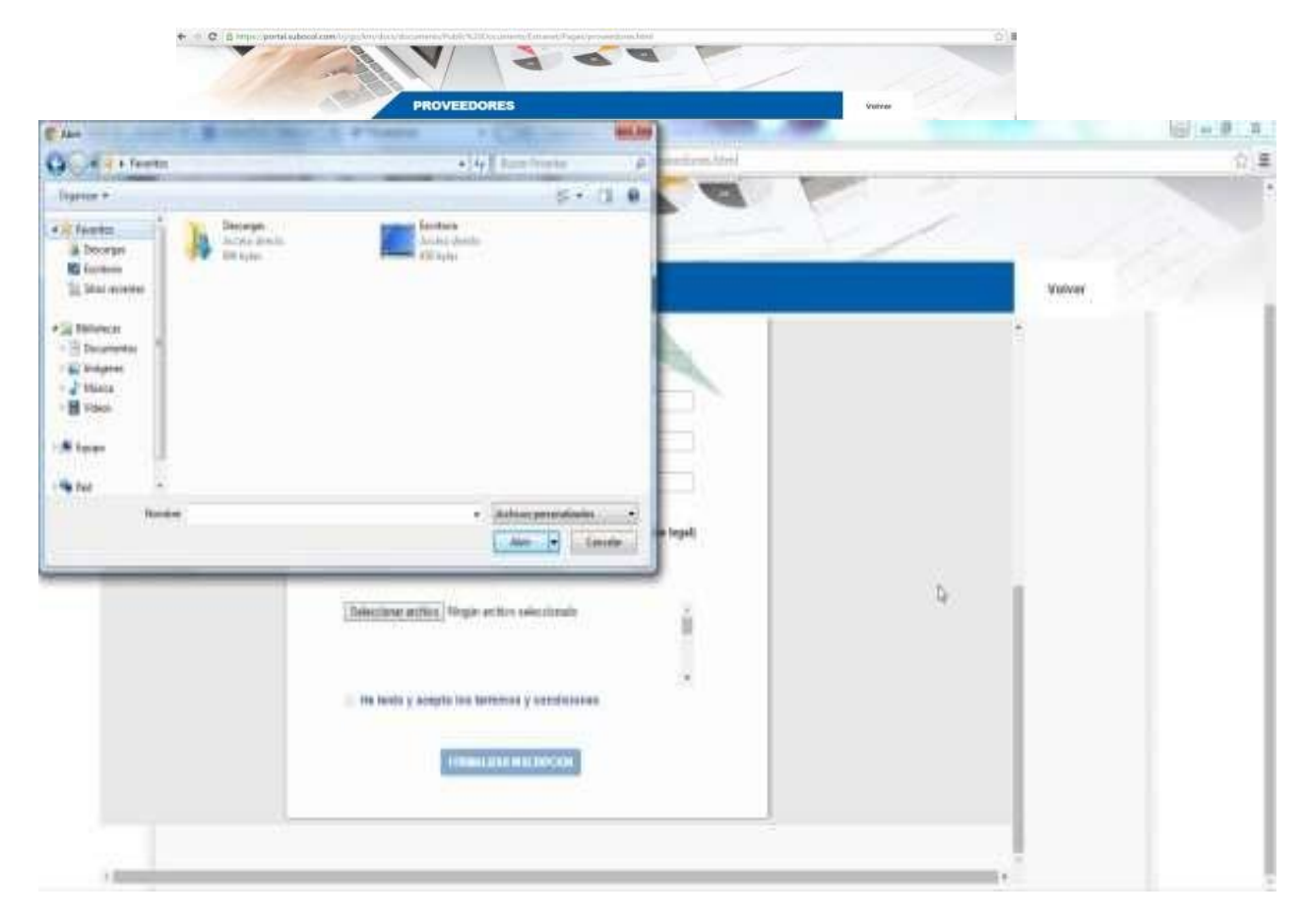

|                                  |                                                       | F       | Página 4 de 5 |
|----------------------------------|-------------------------------------------------------|---------|---------------|
| Subocol<br>Vehículos & Repuestos | INSTRUCTIVO PRE-INSCRIPCIÓN<br>PROPONENTES PORTAL WEB | CÓDIGO  | AE-TA-IT01    |
|                                  |                                                       | FECHA   | 17-MAY-18     |
|                                  |                                                       | VERSIÓN | 2             |
| PROCEDIMIENTO ASOCIADO: Se       | lección y Creación de Proveedores                     |         |               |

6. Cuando haya diligenciado el formulario virtual en su totalidad y adjuntado la información requerida, el proponente deberá dar clic sobre he leído y aceptado los términos y condiciones.

| PROVEEDORES                                                                                                    | Wateer      |
|----------------------------------------------------------------------------------------------------|-------------|
|                                                                                                    |             |
| pro-                                                                                                    |             |
| Texture for                                                                                                    |             |
| Sales endours                                                                                                   |             |
|                                                                                                    |             |
| ADURITAN DICUMENTOS DE LA EMPLE SA:<br>(Portubile de services y Certificado de estimado y representación logal) |             |
| Ten Anton, 470, 717, 201, 2021 - 777                                                                            |             |
| Salardara attical lange antice salardarate -                                                                    |             |
|                                                                                                    |             |
|                                                                                                    |             |
| When make a subject the summary a sector state                                                                  |             |
|                                                                                                    |             |
|                                                                                                    | PROVIEDORES |

7. Se abrirá automáticamente una nueva ventana, donde podrá leer y conocer los términos y condiciones de uso y privacidad.

| PROVEEDORES                                                                                                    | ~ | stror |
|----------------------------------------------------------------------------------------------------|---|-------|
| Transport r consecuence or one of response or instance     In the set of the set of t |   |       |
| Pro- Pro-                                                                                                    |   |       |
|                                                                                                    |   |       |

|                            |                                  | Р       | Página 5 de 5 |  |
|----------------------------|----------------------------------|---------|---------------|--|
| 📣 Subocol                  | INSTRUCTIVO PRE-INSCRIPCIÓN      | CÓDIGO  | AE-TA-IT01    |  |
| Vehículos & Repuestos      | PROPONENTES PORTAL WEB           | FECHA   | 17-MAY-18     |  |
|                            |                                  | VERSIÓN | 2             |  |
| PROCEDIMIENTO ASOCIADO: Se | ección y Creación de Proveedores | · · ·   |               |  |

8. Una vez leídos y aceptados los términos y condiciones de uso y privacidad se genera automáticamente su aceptación y puede formalizar su pre-inscripción, de no aceptar los términos y condiciones no se formalizara la pre-inscripción.

| PROVEEDORES                                                                |   |
|----------------------------------------------------------------------------|---|
|                                                                            |   |
|                                                                            |   |
| Carlo endores                                                              |   |
| ARABITAN SUCTIME WITCH SEE LA EMPTRESA.                                    |   |
| Proteining the services of contracts in advances of a systematical terms ( |   |
| Antischer active   teger active satesheats                                 | 1 |
|                                                                            |   |
| a the matter of anomalies are been to be a constructed as                  |   |
| FORMAL AND INSCRIPTION                                                     |   |

11. Tan pronto se formalice su pre-Inscripción, usted podrá visualizar la confirmación de su registro satisfactorio.

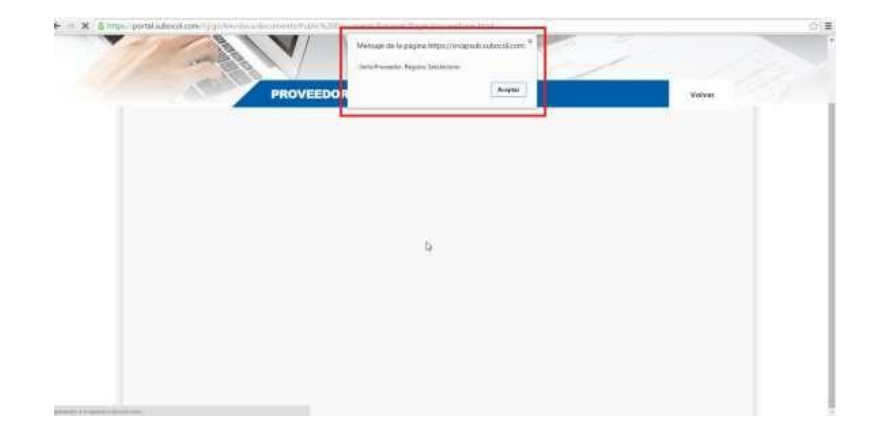